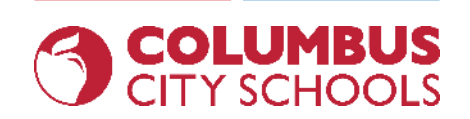

Aasaaska Kombuyuutarka: Sida loo Galo Kombuyuutarka iyo Barashada Isku-xirka Waxaa soo Diyaariyey Dustin Thomas Waaxda Macluumaatka Teknooloojiyadda (IT) - Dugsiyada Magaalada Columbus

### Aasaaska Kombuyuutarka: Ajendaha

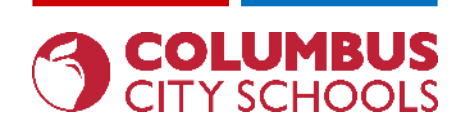

- Sida dabka loo siiyaa oo looga shaqeysiiyaa kombuyuutarkaaga (Chromebook) (oo loo adeegsadaa shaashadaha kale ee jira)
- Sida loo bedalo galinta luuqadda Sanduuqa-Furayaasha (keyboard-ka)
- Sida loogu xiraa shabakadaha wireless-ka ee (Wi-Fi-ga)
- Sida loo galo Chromebook iyadoo la adeegsanayo Aqoonsigaaga lagu galo CCS
- Rakibaadda barnaamijyada apps-ka
- Galitaanka Emailkaaga ee CCS
- Galitaanka Barnaamijka Barashada ee (Clever)
- Helitaanka Google Drive / Dukumiinti(Docs) / Xaashiyo (Sheets)/ Fariraadda (Slides)
- Gelitaanka Boggan Sirta ah ee Loogu Talo Galay Imtixaanka khadka tooska ah (NWEA, AIR, Etc.)

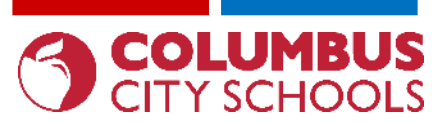

Sida dabka loo siiyaa oo looga shaqeysiiyaa kombuyuutarkaaga (Chromebook) (oo loo adeegsadaa shaashadaha kale ee jira)

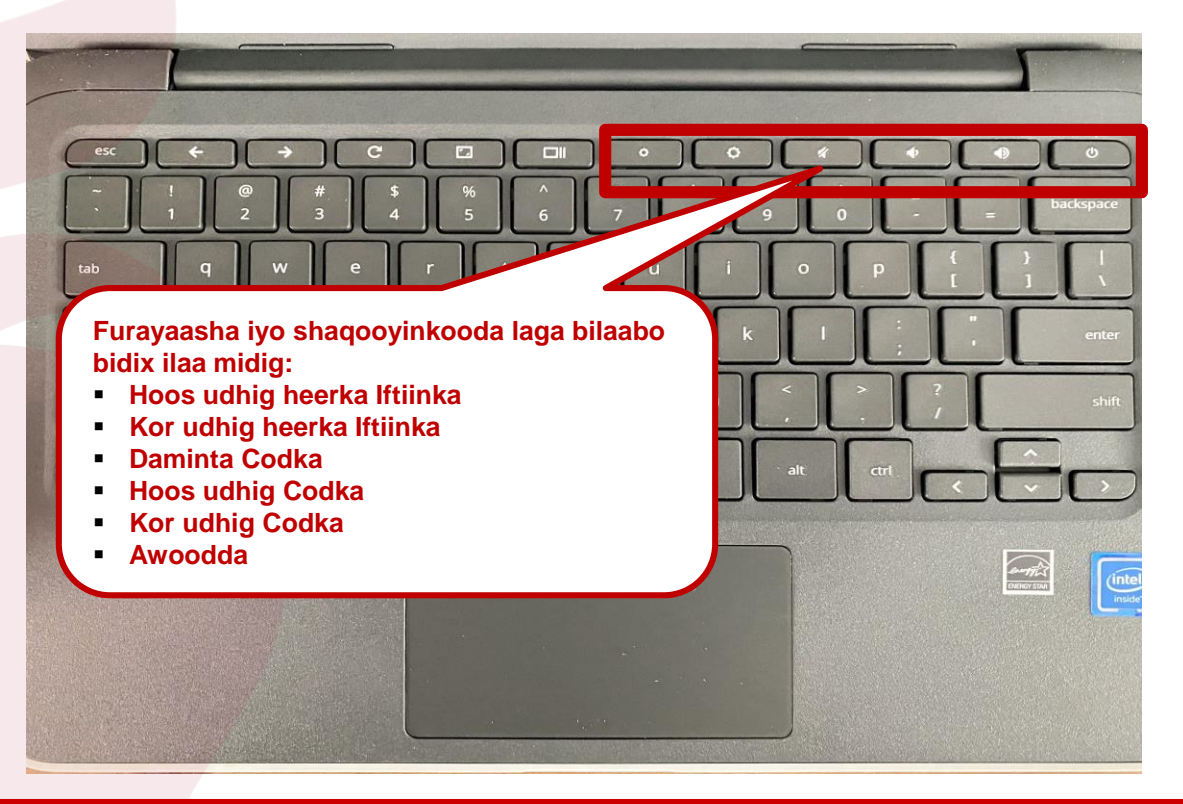

### engage@columbus.k12.oh.us

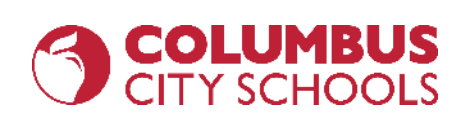

**REOPEN. REENGAGE. REIMAGINE.** 

Sida dabka loo siiyaa oo looga shaqeysiiyaa kombuyuutarkaaga (Chromebook) (oo loo adeegsadaa shaashadaha kale ee jira

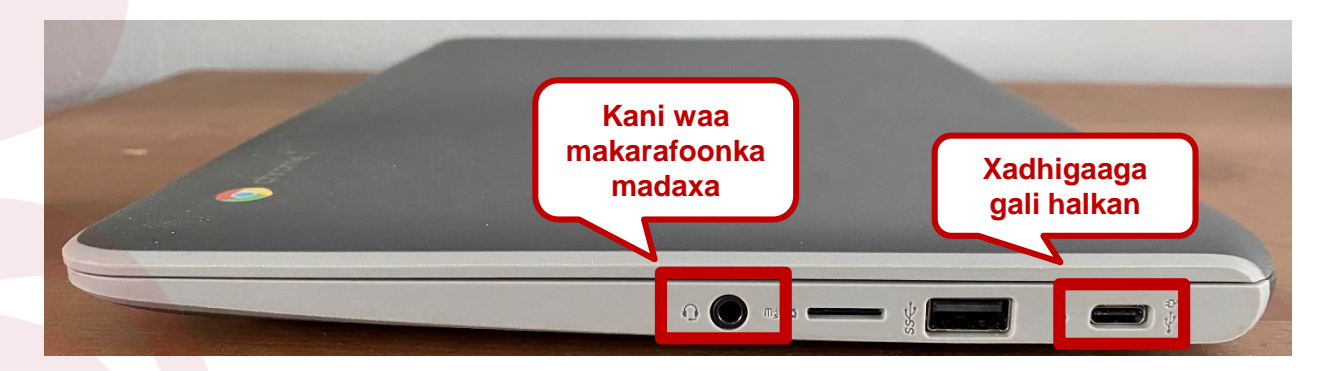

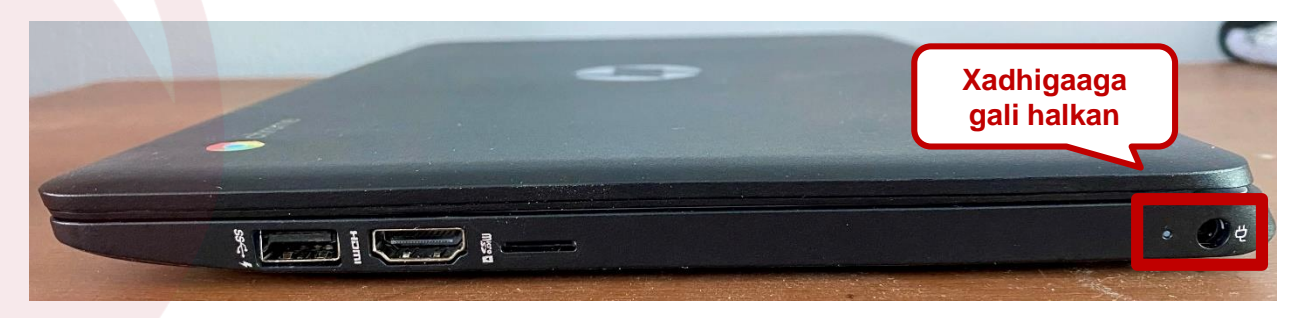

engage@columbus.k12.oh.us

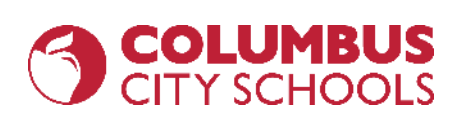

Sida dabka loo siiyaa oo looga shaqeysiiyaa kombuyuutarkaaga (Chromebook) (oo loo adeegsadaa shaashadaha kale ee jira

Laba qaybood ee dab-dhaliye waxay ku xirantaha nooca Kombuyuutarka:

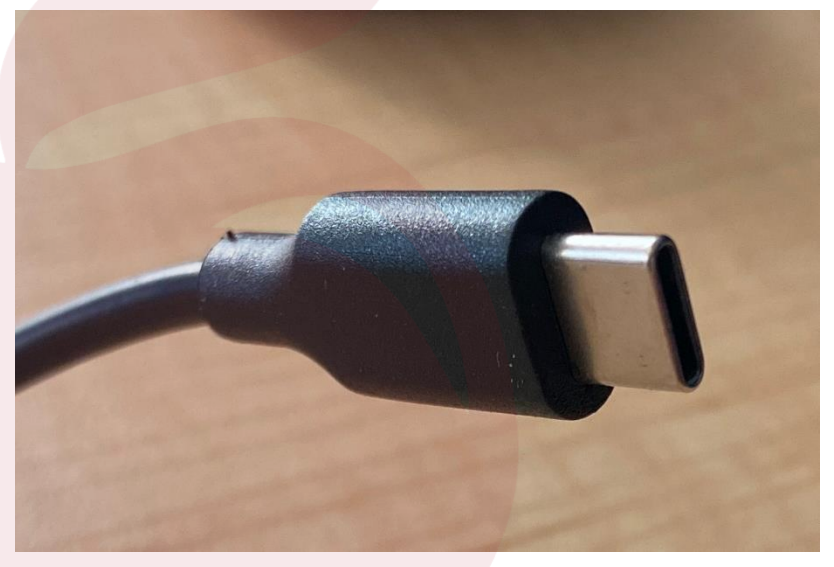

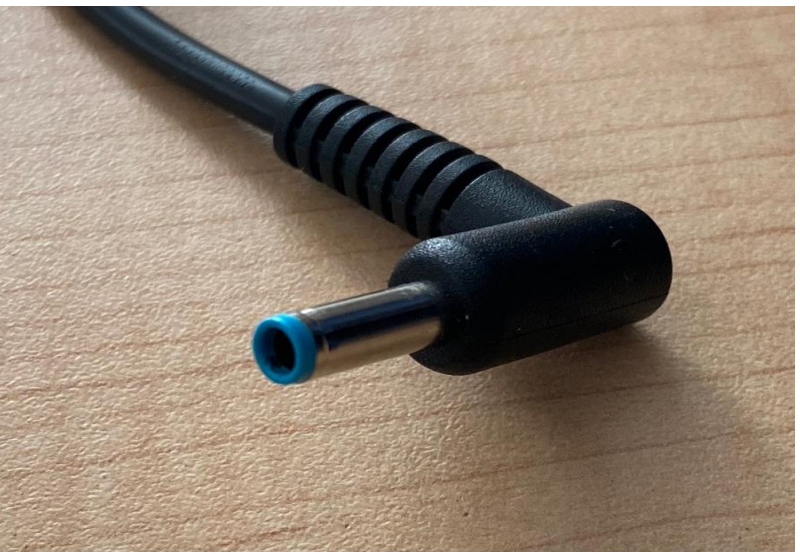

# 

# Aasaaska Kombuyuutarka:

Sida dabka loo siiyaa oo looga shaqeysiiyaa kombuyuutarkaaga (Chromebook) (oo loo adeegsadaa shaashadaha kale ee jira

### Shabakadaha kale

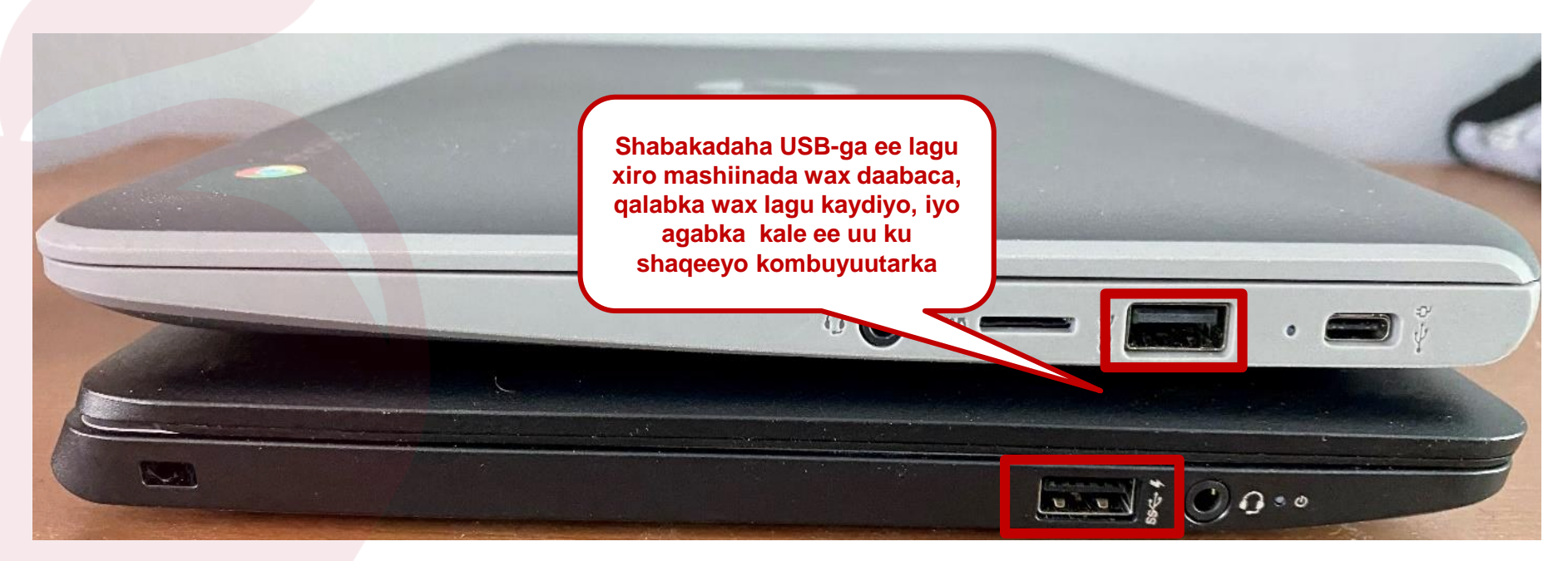

### engage@columbus.k12.oh.us

### Sida loo bedalo galinta luuqadda Sanduuqa-Furayaasha (keyboard-ka)

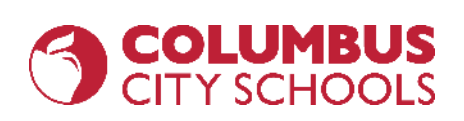

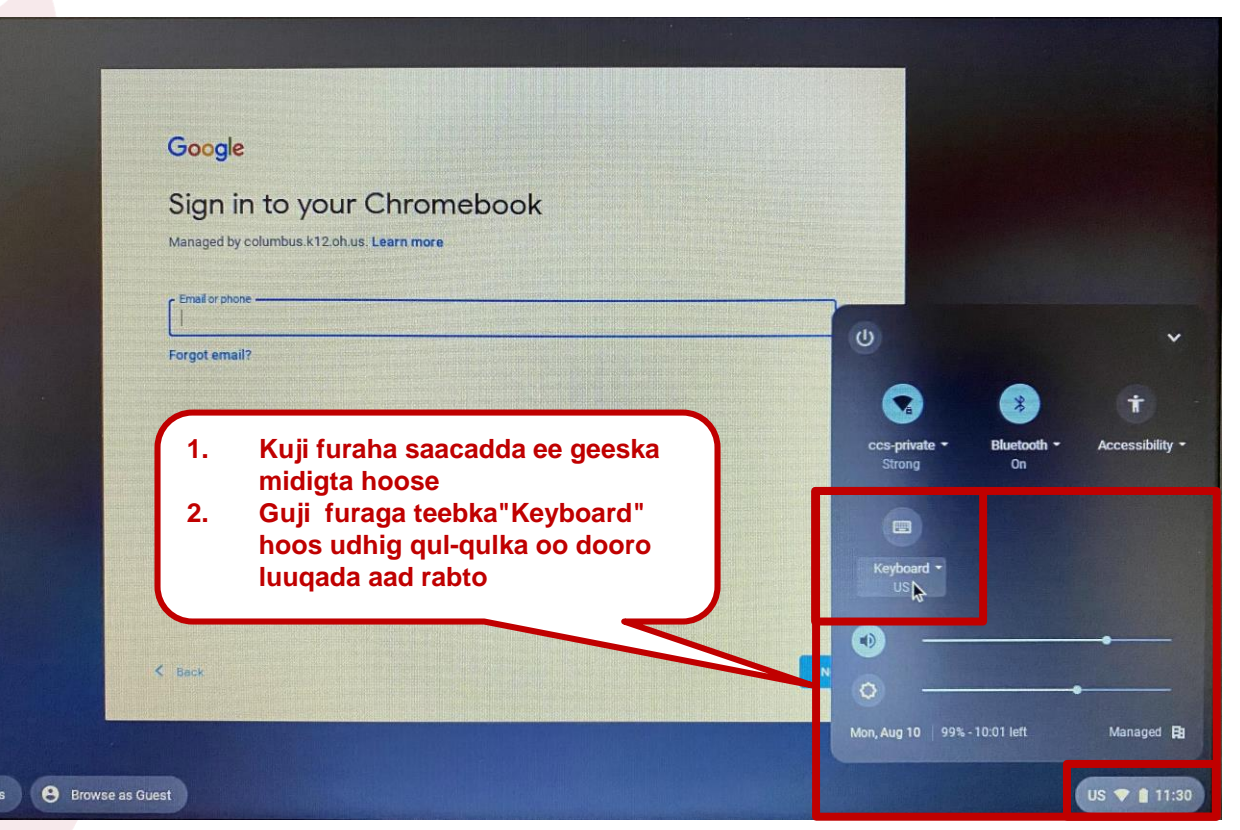

engage@columbus.k12.oh.us

### **Aasaaska Kombuyuutarka:** Sida loogu xiro shabakadaha wireless-ka ee (Wi-Fi-ga)

### Google Sign in to your Chromebook Managed by columbus.k12.oh.us. Learn more (1) 1. Kuji furaha saacadda ee geeska midigta hoose Guji furaha loo yaqaan "Wi-Fi-ga" ee 2. ccs-private Accessibility \* 0 hoos udhiq Privacy scre. Keyboard \* Mon, Aug 10 97% - 14:39 left Managed () Shut down III Apps Browse as Guest US 💎 🛔 🏠 50

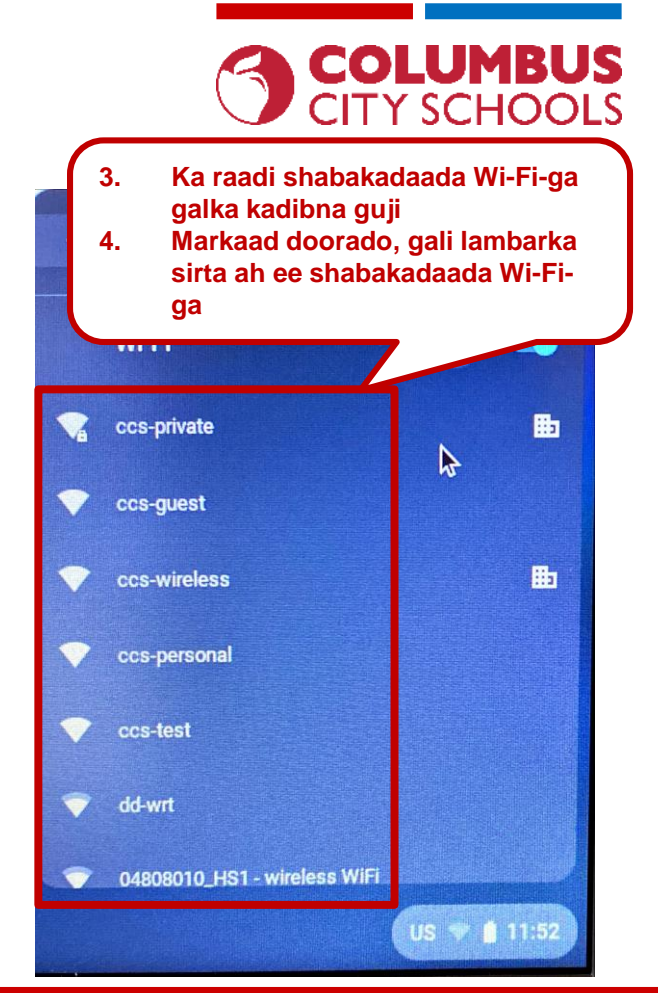

### engage@columbus.k12.oh.us

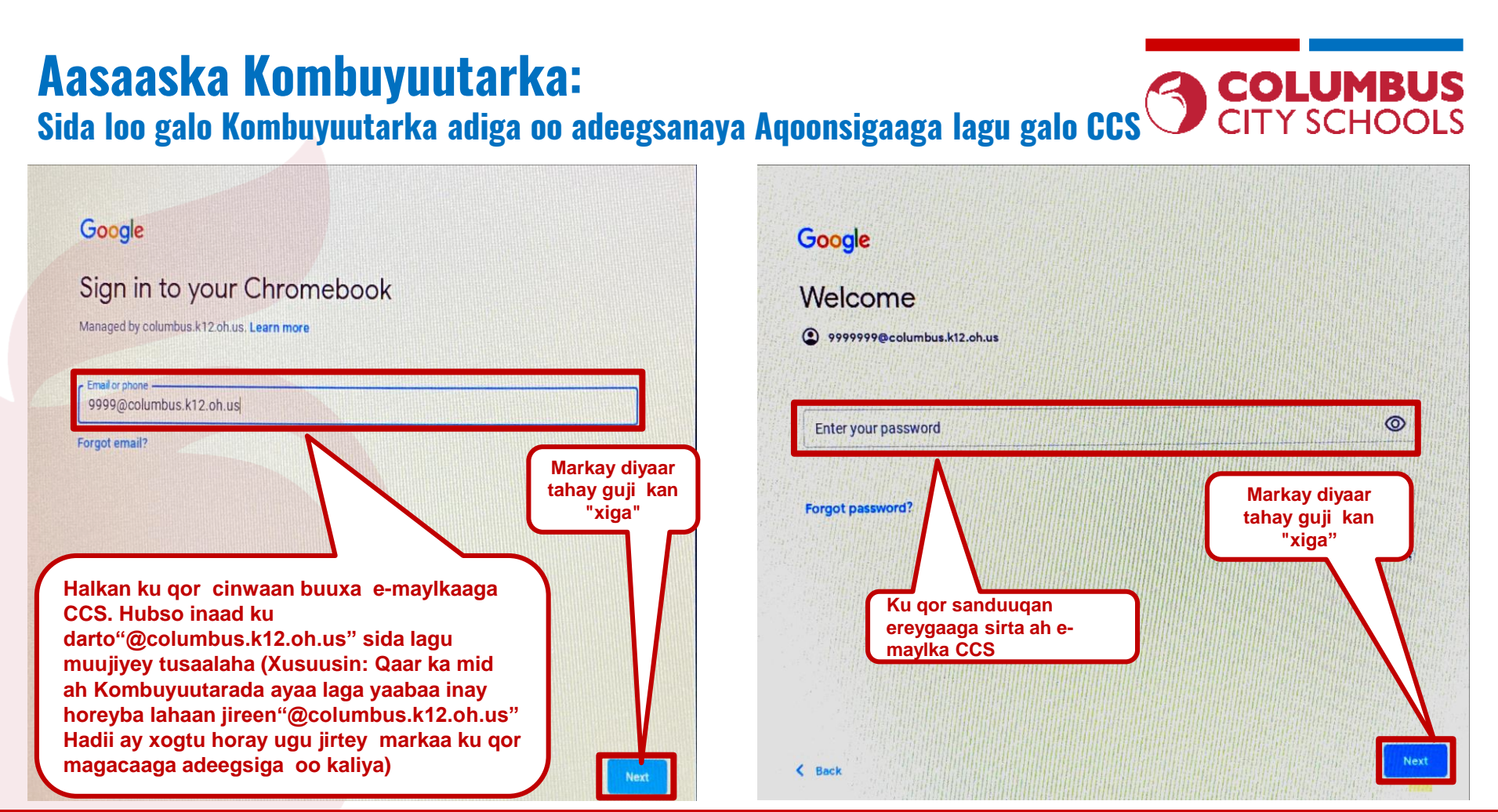

#### engage@columbus.k12.oh.us

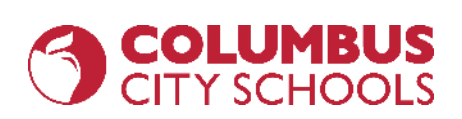

### Aasaaska Kombuyuutarka: Rakibaadda Barnaamijyada Apps-ka

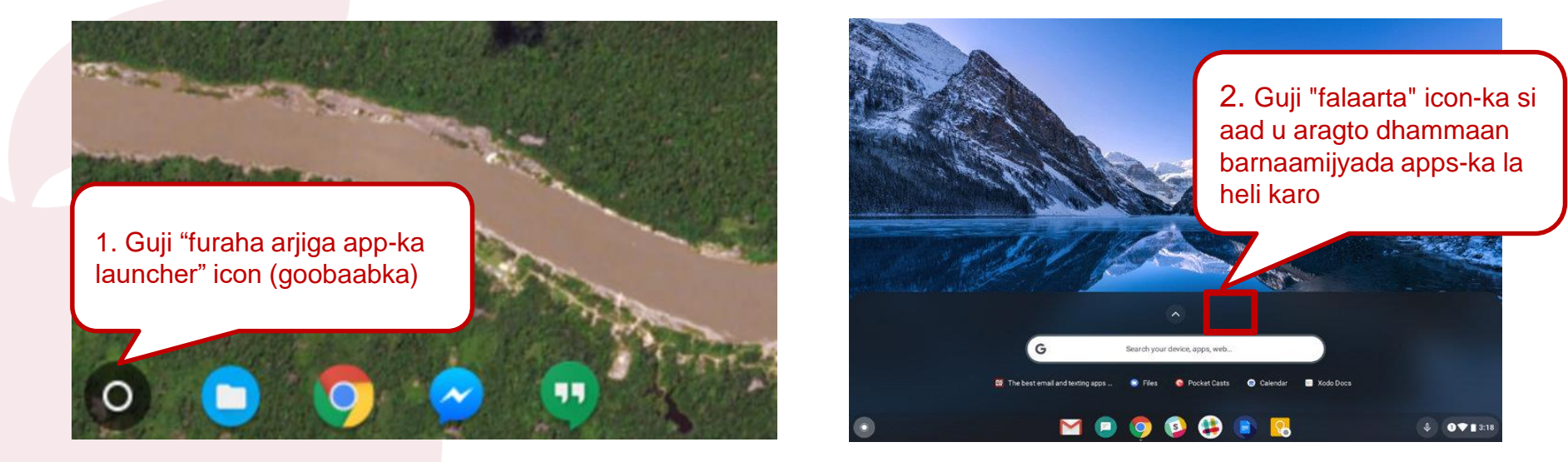

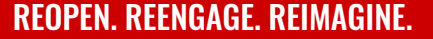

### Aasaaska Kombuyuutarka: Rakibaadda Barnaamijyada Apps-ka

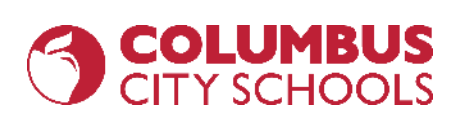

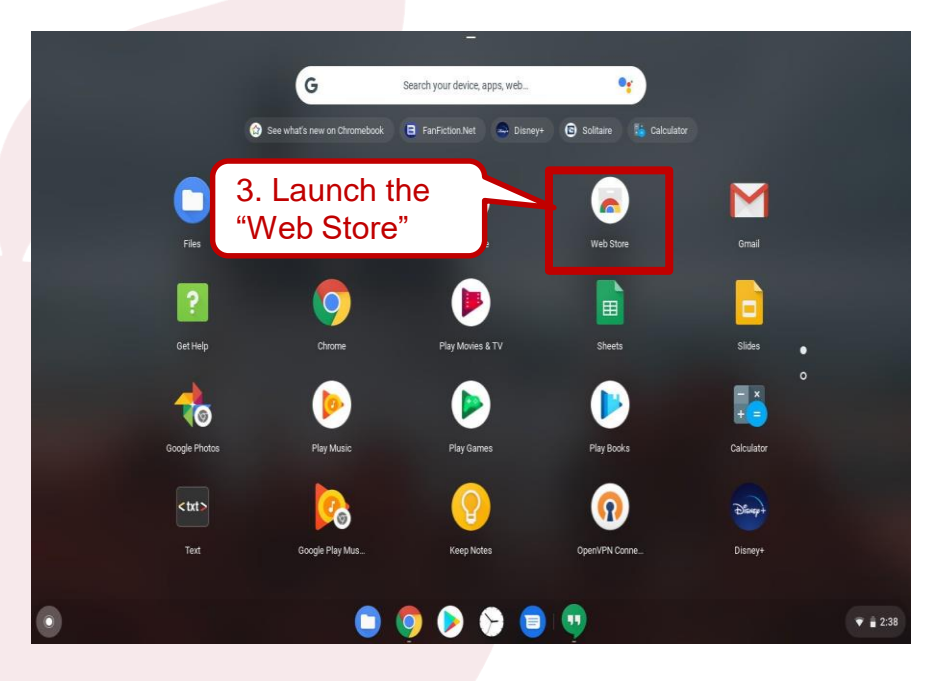

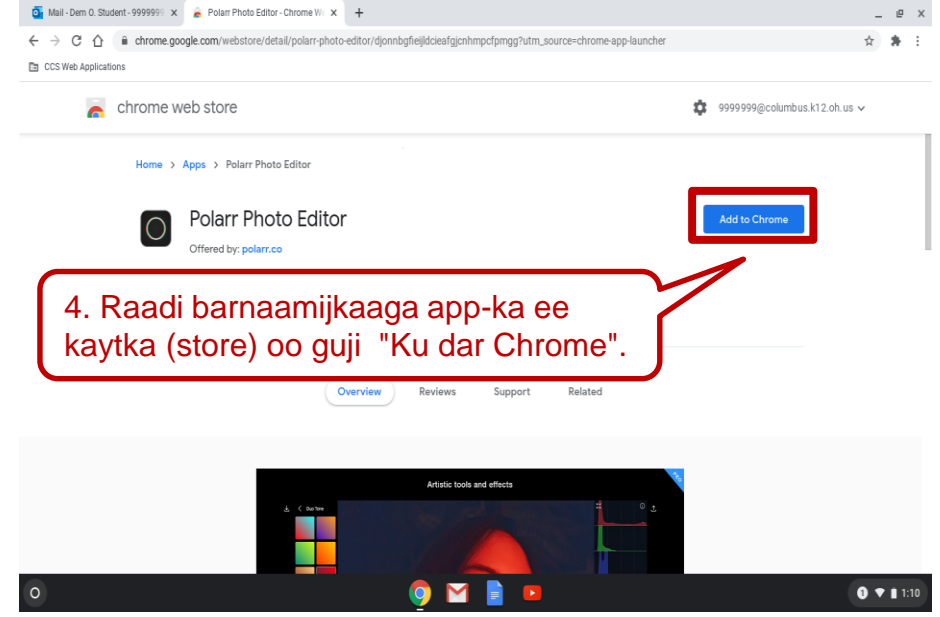

### engage@columbus.k12.oh.us

### Aasaaska Kombuyuutarka: Rakibaadda Barnaamijyada Apps-ka

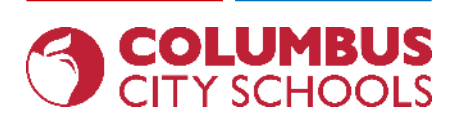

| o Mail - Dem O. Student - 9999999 🗙 🚔 Polarr Photo Editor - Chrome We | × +                                                                                                    | _ @ ×                                                                                                    |
|-----------------------------------------------------------------------|----------------------------------------------------------------------------------------------------|----------------------------------------------------------------------------------------------------|
| ← → C ☆                                                               | hoto-editor/djonnbgfieijldcieafgjcnhmpcfpmgg?utm_source=chron                                                              | ne-app-launcher 😒 🏚 🗄                                                                                                    |
| CCS Web Applications                                                  | Add "Polarr Photo Editor"?                                                                                                 | ×                                                                                                    |
| chrome web store                                                      | It can:                                                                                                    | \$9999999@columbus.k12.oh.us ∨                                                                                                    |
| Home > Apps > Polarr Photo Editor                                     | Display notifications<br>Write to files and folders that you open in the application<br>Identify and eject storage devices |                                                                                                    |
| Polarr Photo Edit                                                     | Cancel Add ap                                                                                                    | Checking                                                                                                    |
| ★★★★ ★ 6,157 Photos                                                   | ≗ 300,000+ users                                                                                                    |                                                                                                    |
| 📥 Available for Android Get it.                                       | 🖻 Offers in-app purchases 🛛 🙆 Runs offline                                                                                 |                                                                                                    |
|                                                                       | Overview Reviews Support Related                                                                                           | 5. Xaqiiji hadaad rabto inaad "Ku darto app-ka"<br>Makar aad talaabadaan dhammatso, waxaad<br>awoodi doontaa inaad hesho app-kaaga cusub |
|                                                                       | Emulate weather, clouds, flares, etc                                                                                       | sida lagu muujiyey bilowga barnaamijka<br>talaabada 2-aad.                                                                               |
| L < control<br>Total                                                  |                                                                                                    |                                                                                                    |
| 0                                                                     | 💿 🗹 📄 🚥                                                                                                    | 3 🔻 🗎 1:10 ]                                                                                                    |

### engage@columbus.k12.oh.us

### Aasaaska Kombuyuutarka: Galitaanka Emailkaaga CCS

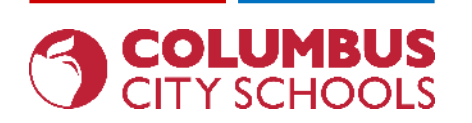

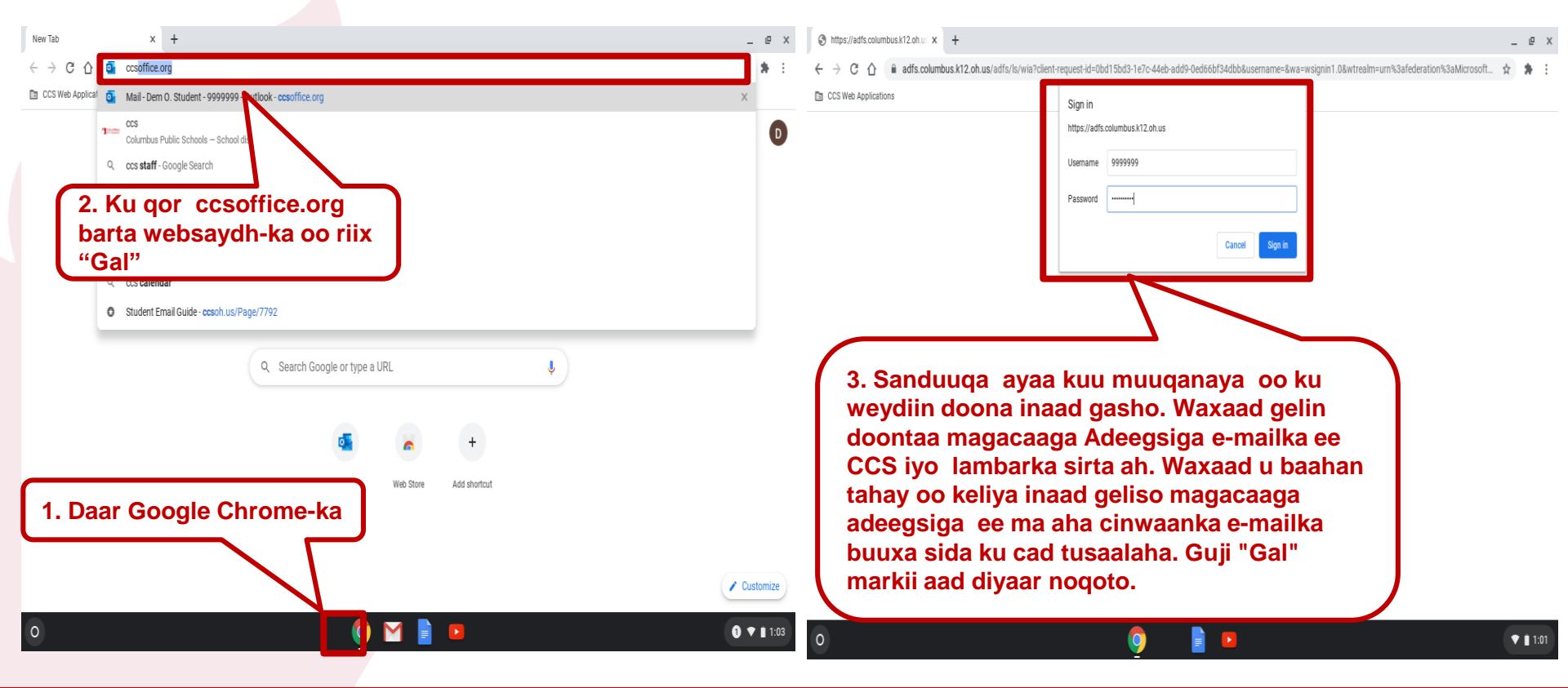

### engage@columbus.k12.oh.us

### **Aasaaska Kombuyuutarka:** Gal Barnaamijka Waxbarashada (Clever)

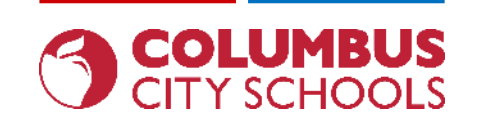

\_ @ X

0 11:01

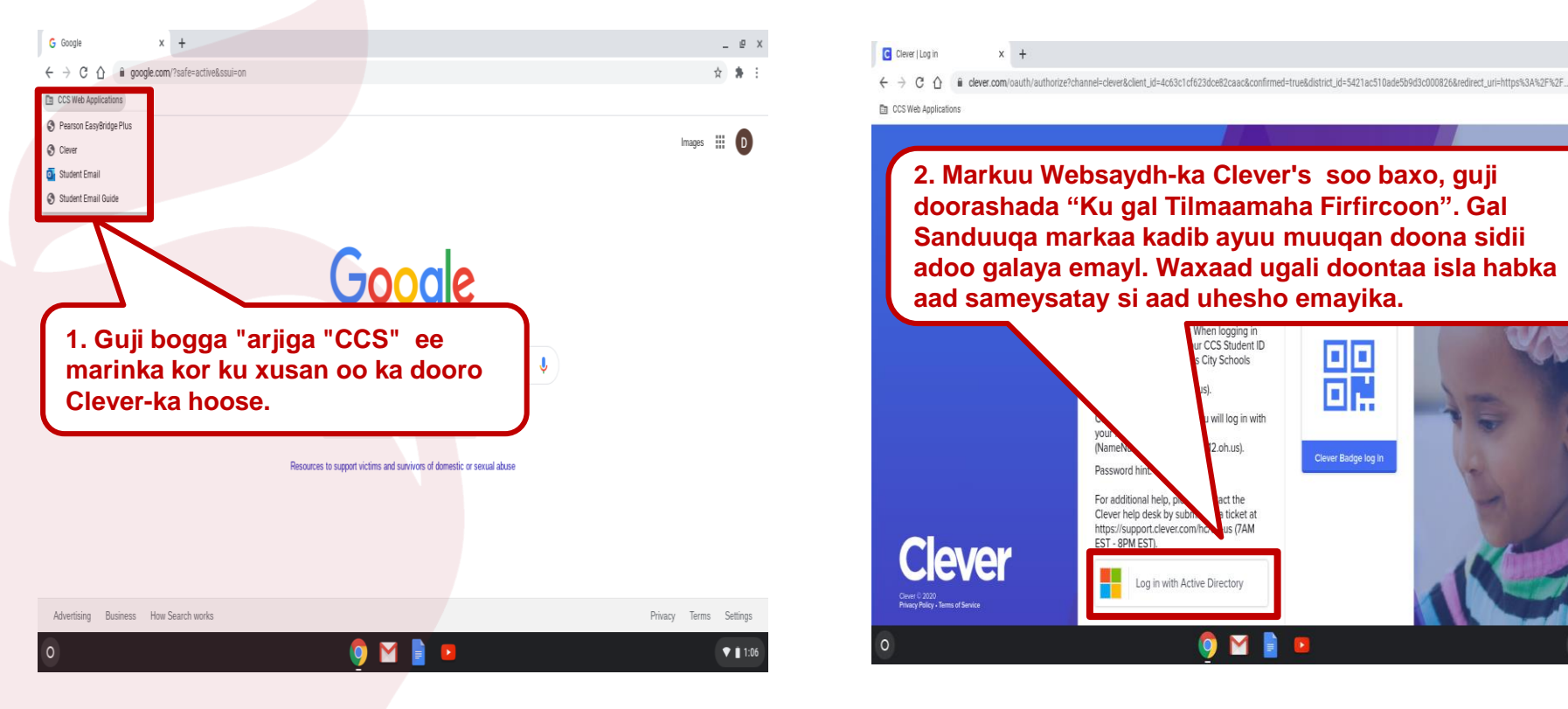

#### **REOPEN. REENGAGE. REIMAGINE.**

engage@columbus.k12.oh.us

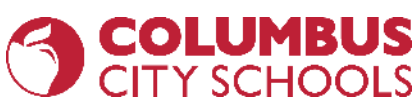

### Aasaaska Kombuyuutarka: () Helitaanka Google Drive / Dukumiinti(Docs) / Xaashiyo (Sheets)/ Fariraadda (Slides)

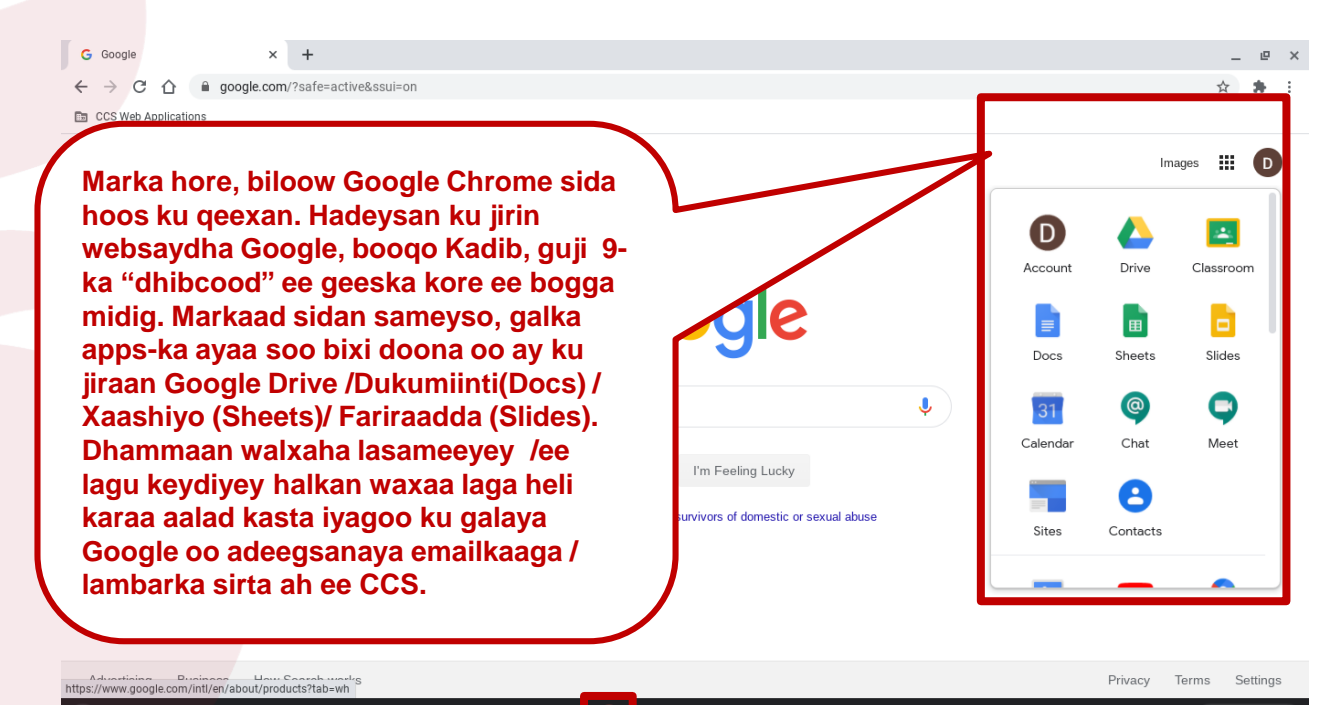

engage@columbus.k12.oh.us

#### **REOPEN. REENGAGE. REIMAGINE.**

1 💎 🗎 1:06

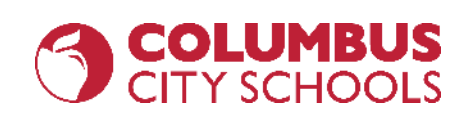

Gelitaanka Boggan Sirta ah (Browsers) ee Loogu Talo Galayo Imtixaanka Qadka khatka tooska ah (NWEA, AIR, etc.)

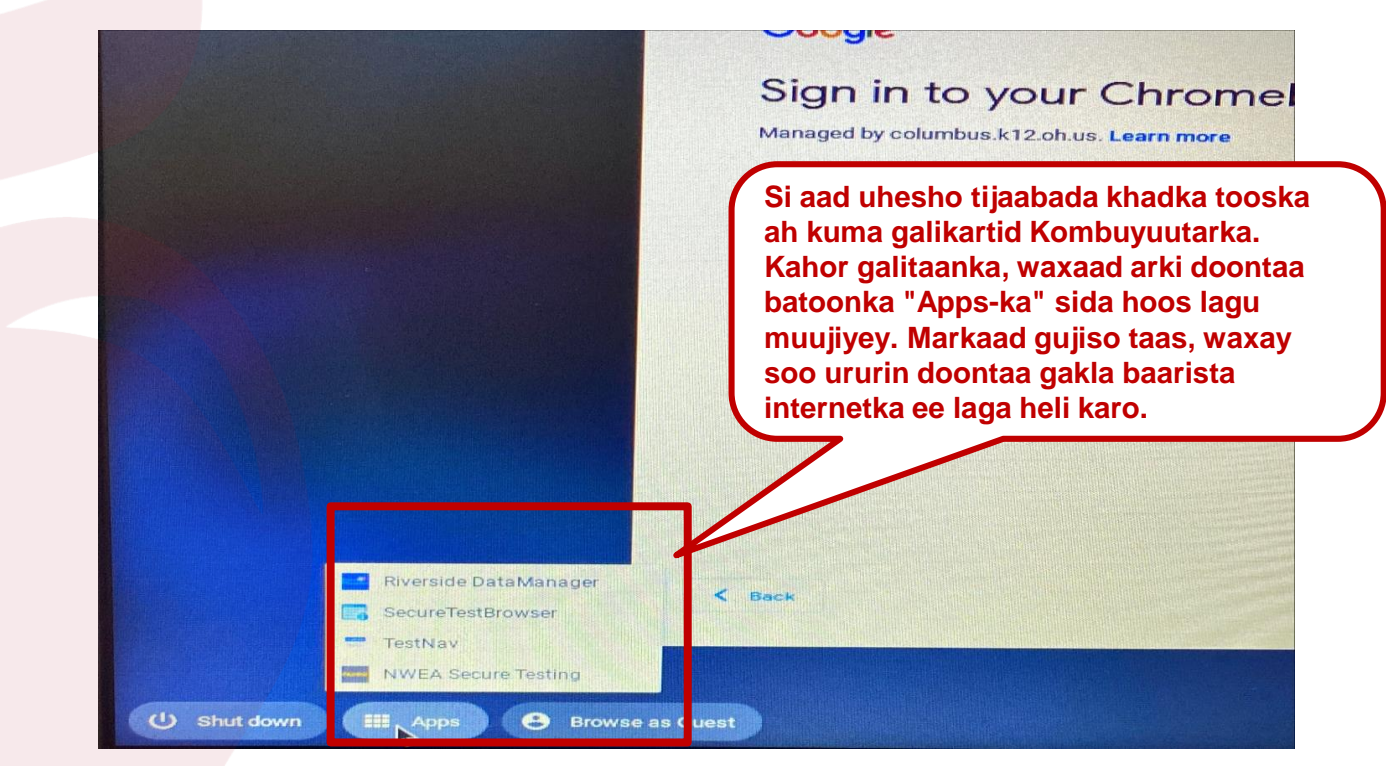

#### engage@columbus.k12.oh.us